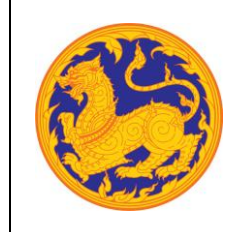

# สารบัญ

| บทที่ 1 | การ L  | ogin เข้าสู่ระบบ                     | 2   |
|---------|--------|--------------------------------------|-----|
|         | 1.1    | ผู้ใช้งานเข้าสู่ระบบนัดหมายผู้บริหาร | 2   |
|         | 1.2    | Login เข้าสู่ระบบ                    | 3   |
| บทที่ 2 | ปฏิทิน | วาระงานผู้บริหาร                     | 5   |
| บทที่ 3 | การลง  | นัดหมายงาน                           | 7   |
| บทที่ 4 | ข้อมูล | ส่วนตัว                              | .11 |

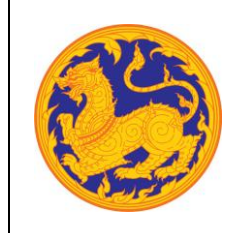

# บทที่ 1 การ Login เข้าสู่ระบบ

#### 1.1 ผู้ใช้งานเข้าสู่ระบบนัดหมายผู้บริหาร

ระบบแสดงหน้าจอระบบ ดังรูป

|                                                                                                    | 🏈 ระบบนัดหมายผู้บริหาร       |   |
|----------------------------------------------------------------------------------------------------|------------------------------|---|
| APPOINTMENT                                                                                           | ชื่อผู้ใช้งาน<br>รหัสผไข่งาน | 1 |
|                                                                                                    | ເທັງຜູ້ຈະການ                 | 3 |
| โครงการพัฒนาและปรับปรุง<br>ระบบสารบรรณอิเล็กทรอนิกส์<br>ของสำนักงานปลัดกระทรวงมหาดไทยและจังหวัด       |                              |   |
| © 2018 สำนักงานปลัดกระทรวจมหาดไทย - ถนนยับการค์ เขตพระนคร กรุงเทพฯ 10200 โทรศัพท์: 0 - 2222 - 1141-55 |                              |   |

รูปที่ 1: หน้าจอ Login เข้าสู่ระบบนัดหมายผู้บริหาร

- ลำดับที่ 1 คือ ผู้ใช้งานระบบกรอกข้อมูลชื่อผู้ใช้งาน (user)
- ลำดับที่ 2 คือ ผู้ใช้งานระบบกรอกข้อมูลรหัสผู้ใช้งาน (Password)
- ลำดับที่ 3 คือ ผู้ใช้งานระบบคลิกปุ่ม "เข้าสู่ระบบ" เพื่อเข้าสู่ระบบนัดหมายผู้บริหาร
  - กรณีที่ผู้ใช้งานระบบกรอกข้อมูลซื่อใช้งานระบบผิด ระบบแสดงข้อความการแจ้งเตือน "username or password incorrect!" ให้ผู้ใช้งานระบบกรอกข้อมูลชื่อผู้ใช้งานระบบให้ ถูกต้องอีกครั้ง
  - กรณีที่ผู้ใช้งานระบบกรอกข้อมูลรหัสใช้งานระบบผิด ระบบแสดงข้อความการแจ้งเตือน "username or password incorrect!" ให้ผู้ใช้งานระบบกรอกข้อมูลชื่อ-รหัสใช้งานระบบ ให้ถูกต้องอีกครั้ง

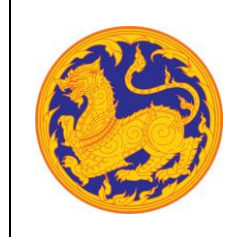

#### 1.2 Login เข้าสู่ระบบ

ส่วนที่แสดงข้อมูลที่อยู่ในระบบนัดหมายระบบผู้บริหาร แต่ถูกนำมาแสดงในรูปแบบอย่างย่อ หรือเป็นเมนูเพื่อคลิกไปหน้ารายการ แบ่งส่วนการแสดงข้อมูลออกเป็น 3 ส่วน ดังรูป

| 🎒 ระบบนัดหมายผู้บริหาร   | ะ บุคลากรภายใน           |               |                  |                |                 | រុំទីទំរារ<br>3 | : สุบลาดี หมายเหมือนจิด<br>กองกามจำหน้าที่          |
|--------------------------|--------------------------|---------------|------------------|----------------|-----------------|-----------------|-----------------------------------------------------|
| 🗰 ปฏิทินวาระงานผู้บริหาร | วัน ลัปดาห์ เดือน        |               |                  |                |                 |                 |                                                     |
| 😑 การลงนัดหมายงาน        |                          |               |                  |                |                 |                 |                                                     |
| 😦 ข้อมูลล่วนตัว 🙎        | 🛗 ปฏิทินวาระงานผู้บริหาร |               |                  |                |                 |                 |                                                     |
|                          | สู้บริหาร :              | เาเลือกข่อขุด |                  | ×              |                 | ສັໝູລັກາ        | รณ์การนัดหมาย : <mark>ที่มีปี (สำคัญ) ประชุม</mark> |
|                          |                          |               |                  | มิถุนายน 2562  |                 |                 | 00                                                  |
|                          |                          | อังคาร<br>28  | <b>η</b> 5<br>29 | พฤพิสมด์<br>30 | <b>4</b> /rd 31 | uni<br>1        | arifetí<br>2                                        |
|                          |                          |               |                  |                |                 |                 |                                                     |
|                          | 3                        | 4             | 5                | 6              | 7               | 8               | 9                                                   |
|                          | 10                       | 11            | 12               | 13             | 14              | 15              | 16                                                  |
|                          | 17                       | 18            | 19               | 20             | 21              | 22              | 23                                                  |
|                          | 24                       | 25            | 26               | 27             | 28              | 29              | 30                                                  |
|                          |                          |               |                  |                |                 |                 |                                                     |

รูปที่ 2: หน้าจอหลังจาก Login เข้าสู่ระบบ

ลำดับที่ 1 คือ Logo ระบบ

ผู้ใช้งานสามารถคลิกที่ Logo ระบบนัดหมายผู้บริหาร เพื่อย้อนกลับไปยังหน้าหลักของระบบได้ ใน กรณีที่ผู้ใช้ทำรายการอยู่ในหน้าเมนูอื่นๆ ดังรูป

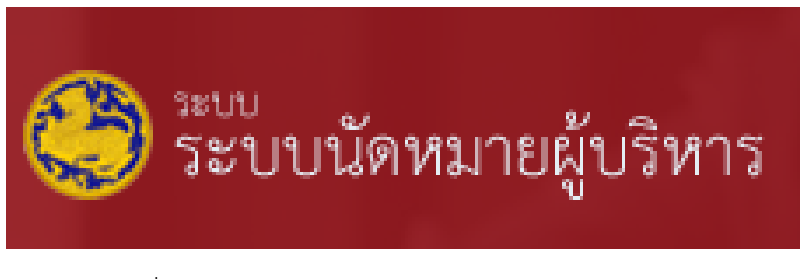

รูปที่ 3: แสดง Logo ระบบนัดหมายผู้บริหาร

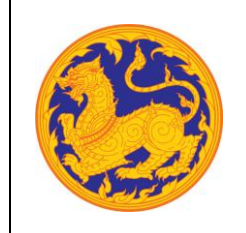

- ลำดับที่ 2 คือ กลุ่มเมนูย่อย สามารถแบ่งได้ 3 เมนู ดังนี้
  - 1. ปฏิทินวาระงานผู้บริหาร
  - 2. การลงนัดหมายงาน
  - 3. ข้อมูลส่วนตัว
- ลำดับที่ 3 คือ ส่วนแสดงชื่อผู้ใช้งานระบบ และปุ่ม Logout ออกจากระบบ ดังรูป

| ผู้ใช้งาน : ระ | นซัย อังกูร<br>กองกลาง | <b>O</b> |
|----------------|------------------------|----------|
|                | Log Out                |          |

รูปที่ 4: แสดงชื่อผู้ใช้งานระบบ และปุ่ม Logout ออกจากระบบ

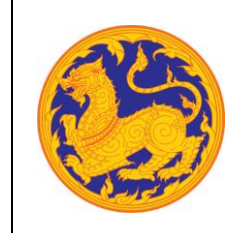

# บทที่ 2 ปฏิทินวาระงานผู้บริหาร

**เมนูปฏิทินวาระผู้บริหาร** คือหน้าจอสำหรับแสดงรายการงานนัดหมายสำหรับผู้บริหาร

| 🍣 ระบบนัดหมายผู้บริหาร                                      | : กลุ่มช่วยอ้า | นวยการ                  |    |               |          | ผู้ใช้งาน                                                 | : รณรัย อังกูร<br>กองกลาง                          |  |  |  |  |
|-------------------------------------------------------------|----------------|-------------------------|----|---------------|----------|-----------------------------------------------------------|----------------------------------------------------|--|--|--|--|
| 📅 ปฏิทินวาระงานผู้บริหาร                                    | 🛗 ปฏิทินวาระ-  | งานผู้บริหาร            |    |               |          |                                                           |                                                    |  |  |  |  |
| 😑 การลงนัดหมายงาน                                           | ผู้บริหาร :    | พลเอก อนุพงษ์ เผ่าจินดา |    | ×             |          | สัญลักษณ์การนัดหมาย : <mark>ทั่วไป (สำคัญ ประพุม</mark> ) |                                                    |  |  |  |  |
| 🔚 รายการขออนุมัติ                                           |                |                         |    | มิถุนายน 2019 | 2019 🔇 🔊 |                                                           |                                                    |  |  |  |  |
| ••• ··································                      | จันทร์         | อังการ                  | ηe | พฤหัสบดี      | ศุกร์    | เสาร์                                                     | อาทิตย์                                            |  |  |  |  |
| <ul> <li>ทาหนตเลขาผูบรหาร</li> <li>ข้อมูลส่วนตัว</li> </ul> |                | 27 28                   | 29 | 30            | 31       | 01                                                        | 02                                                 |  |  |  |  |
| 📒 รายงาน 🕞                                                  |                | 03 04<br>• 10:00 พตสอน  | 05 | 06            | 07       | 08                                                        | 09                                                 |  |  |  |  |
| 😑 ข้อมูลพื้นฐาน -                                           |                | 10 11                   | 12 | 13            | 14       | 15                                                        | 16                                                 |  |  |  |  |
|                                                             |                | 17 18                   | 19 | 20            | 21       | 22                                                        | 23<br>• 10:00 ทดสอบนัดหมาย<br>• 13:00 ทดสอบนัดหมาย |  |  |  |  |
|                                                             |                | 24 25                   | 26 | 27            | 28       | 29                                                        | 30                                                 |  |  |  |  |

รูปที่ 5: หน้าจอเมนูปฏิทินวาระผู้บริหาร

 สำหรับกลุ่มช่วยอำนวยการ กองกลาง สป. สามารถเห็นรายการงานนัดหมายของผู้บริหารได้ทั้งหมด โดยสามารถเลือกรายการงานนัดหมายของผู้บริหารแต่ท่านจากการเลือกผู้บริหาร

| ผู้บริหาร : | พลเอก อนุพงษ์ เผ่าจินดา | $\sim$ |
|-------------|-------------------------|--------|
|             | พลเอก อนุพงษ์ เผ่าจินดา | A      |
|             | นายสุธี มากบุญ          |        |
|             | นายฉัตรชัย พรหมเลิศ     |        |
| ฉันทร์      | นายนิสิต จันทร์สมวงศ์   |        |
|             | นายประยูร รัตนเสนีย์    |        |
|             | นายศุภชัย เอี่ยมสุวรรณ  |        |
|             | นายบุญธรรม เลิศสุขีเกษม | -      |

- สัญลักษณ์การนัดหมาย
  - สีชมพู หมายถึง ระดับความสำคัญ "ทั่วไป"
  - สีแดง หมายถึง ระดับความสำคัญ "สำคัญ"
  - สีส้ม หมายถึง ระดับความสำคัญ "ประชุม"

คู่มือการใช้งาน (User Manual) ระบบนัดหมายผู้บริหาร โครงการพัฒนาและปรับปรุงระบบสารบรรณอิเล็กทรอนิกส์ ของสำนักงานปลัดกระทรวงมหาดไทย

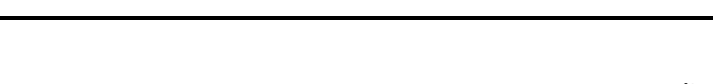

- ปฏิทินวาระผู้บริหาร สามารถแสดงรายการนัดหมายได้ทั้งหมด 3 รูปแบบ ดังนี้
  - 1. รูปแบบ รายวัน

| 🍣 ระบบนัดหมาย    | ผู้บริหาร | strugn      | enacurée.                | รูปีรัฐาน : รณร์ต ยังกูร 🛛 🕥 -                              |
|------------------|-----------|-------------|--------------------------|-------------------------------------------------------------|
| th ปฏิทินวาระงาน | ผู้บริหาร | 🛗 ປฏิทีนวา  | ระงานผู้บริหาร           |                                                             |
| 😪 การลงนัดหมาย   | งาบ       | ผู้บริหาร : | พลเอก สนุพรษ์ เม่ารินุตา | สัญลักษณ์การนัดหมาย <mark>- (ก่ว่ง) (สำคัญ (ประพุม</mark> ) |
| 洼 รายการขออนุมั  | Ā         |             | 4 มิถุนายน 2019          | 0 0                                                         |
| İ กำหนดเลขาผู้บ  | รีพาร     |             | 4 มีสุขภาคม 2010         |                                                             |
| 🙁 ข้อมูลส่วนตัว  |           | 07:00       |                          |                                                             |
| = รายงาน         | 4         | 09:00       |                          |                                                             |
| 3 กัลแลพื้นสาม   |           | 10:00       | 10:00 - 10:30            |                                                             |
|                  |           | 11.00       |                          |                                                             |
|                  |           | 12:00       |                          |                                                             |
|                  |           | 13.00       |                          |                                                             |
|                  |           | 14:00       |                          |                                                             |
|                  |           | 15:00       |                          |                                                             |
|                  |           | 16.00       |                          |                                                             |

# 2. รูปแบบ รายสัปดาห์

| 🍣 ระบบนัดหมายผู้บริห                 | Bacinijan I   | ระการ                    |                      |                  |                | ą                                             | อักาม : รณศัต ปังกูร 🖉 - |  |
|--------------------------------------|---------------|--------------------------|----------------------|------------------|----------------|-----------------------------------------------|--------------------------|--|
| 🛗 ปฏิทินวาระงานผู้บริหา              | 5             |                          |                      |                  |                |                                               |                          |  |
| 🚔 การลงนัดหมายงาน                    | 🗎 ปฏิที่นวาระ | เงานผู้บริหาร            |                      |                  |                |                                               |                          |  |
| 🗮 รายการขออนุมัติ                    | ผู้บริหาร :   | ຫລະວກ ລະມູຫວອ໌ ເທ່າຈີນຂາ |                      | ×                |                | สัญลักษณ์การนัดหมาย : (ที่วิธี) (สำคัญ ประพุม |                          |  |
|                                      |               |                          | 3 អឺ៖                | 019              |                | 00                                            |                          |  |
| <ul> <li>กาหนดและปลูบรหาร</li> </ul> | 9.1           | ລິຄຸນາຍນ 3 ວ., ລິຄຸນາ    | ายน 4 พ., มิคุนายน 5 | ທຄ., ມີຄຸນາຍນ ອີ | K., ມີຄຸນາຍນ 7 | ส., มีคุนายน 8                                | ລາ., ມີຄຸນາຣນ 9          |  |
| 🙁 ข้อมูลส่วนตัว                      | 08:00         |                          |                      |                  |                |                                               | · · · · ·                |  |
| 1                                    | 07:00         |                          |                      |                  |                |                                               |                          |  |
| 2 310410                             | 08:00         |                          |                      |                  |                |                                               |                          |  |
| 😂 ข้อมูลพื้นฐาน                      | • 09:00       |                          |                      |                  |                |                                               |                          |  |
|                                      | 10:00         | 10:00 - 1                | 10:30                |                  |                |                                               |                          |  |
|                                      | 11:00         | MAGIN                    |                      |                  |                |                                               |                          |  |
|                                      | 12:00         |                          |                      |                  |                |                                               |                          |  |
|                                      | 13:00         |                          |                      |                  |                |                                               |                          |  |
|                                      | 14:00         |                          |                      |                  |                |                                               |                          |  |
|                                      | 15:00         |                          |                      |                  |                |                                               |                          |  |
|                                      | 18:00         |                          |                      |                  |                |                                               |                          |  |

## 3. รูปแบบ รายเดือน

| 🔋 ปฏิทินวาระงานผู้บริหาร                                                                                         | 🛗 ປฏิทินวาระ  | งานผู้บริหาร            |    |     |          |                                                           |      |                      |  |  |  |
|----------------------------------------------------------------------------------------------------|---------------|-------------------------|----|-----|----------|-----------------------------------------------------------|------|----------------------|--|--|--|
| การลงนัดหมายงาน                                                                                                  | ผู้บริหาร :   | พลเอก อนุพงษ์ เข่าจินคา |    |     |          | ลัญลักษณ์การนัดหมาย - <b>(1</b> 28) สี <b>กัญ (</b> 1000) |      |                      |  |  |  |
| รายการขออนุมัต                                                                                                   | มิถุนายน 2019 |                         |    |     |          |                                                           |      |                      |  |  |  |
| and the second second second second second second second second second second second second second second second | र्भयार्थ      | สังสาท                  |    | 1(6 | พอทัสนด์ | તાનં                                                      | utré | สาทัตร์              |  |  |  |
| ก้าหนดเลขาผู้บริหาร                                                                                              |               |                         | 25 | 29  | -30      | 31                                                        | 01   | 00                   |  |  |  |
| ช้อมูลส่วนตัว                                                                                                    |               |                         |    |     |          |                                                           |      |                      |  |  |  |
| รายงาน -                                                                                                    |               | - 10:00 mentaj          | 04 | 05  | 05       | 07                                                        | 08   | 0                    |  |  |  |
| ข้อมูลพื้นฐาน -                                                                                                  |               | 10                      | 11 | 12  | 13       | 14                                                        | 15   | 1                    |  |  |  |
|                                                                                                    |               |                         |    |     |          |                                                           |      |                      |  |  |  |
|                                                                                                    |               | 17                      | 18 | 19  | 20       | 21                                                        | 22   | 2<br>1000 WARE OWARE |  |  |  |
|                                                                                                    |               |                         |    |     |          |                                                           |      | 13:00 พระสะบัตรณาย   |  |  |  |
|                                                                                                    |               | 1122                    | ~  |     |          | 50                                                        | ~    |                      |  |  |  |

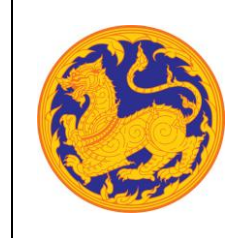

## บทที่ 3 การลงนัดหมายงาน

**เมนูการลงนัดหมายงาน** คือหน้าจอสำหรับการลงเวลานัดหมายสำหรับผู้บริหาร โดยประกอบไปด้วยประเภท การนัดหมายดังนี้ ประชุม, ขอเข้าพบ และหารือ

| 🍣 ระบบนัดหมายผู้บริหาร   | : บุคลากรีภายใน                     |                |         |                      |                                                                                                    |               |                                                                                                    | ผู้ใจ้ถาน : อุบสวที่ หมายเหมือนใ<br>กองการจำหน้า                                                        | t 🌔 -                                                                                                    |
|--------------------------|-------------------------------------|----------------|---------|----------------------|----------------------------------------------------------------------------------------------------|---------------|----------------------------------------------------------------------------------------------------|----------------------------------------------------------------------------------------------------|----------------------------------------------------------------------------------------------------|
| 🇰 ปฏิทินวาระงานผู้บริหาร |                                     |                |         |                      | Provide Control         Provide Control         Provide Control |               |                                                                                                    |                                                                                                    |                                                                                                    |
| 😑 การลงนัดหมายงาน        | 🚔 การลงนัดหมายงาน                   |                |         |                      |                                                                                                    |               | With Water States and States and St |                                                                                                    |                                                                                                    |
| 🤮 ข้อมูลส่วนตัว          | กรุณาเสือกวัน :                     | 27 ນີ້.ຍ. 2562 |         |                      |                                                                                                    | =             |                                                                                                    |                                                                                                    | ende<br>ender<br>some<br>some<br>some<br>sources<br>sources |
|                          | 🕒 ชื่อผู้บริหาร                     | เวลา วาระงาน   | สถานที่ | หน่วยงาน<br>ที่ขอนัด | ชื่อ<br>ผู้นัดหมาย                                                                                                    | เบอร์โทรศัพท์ | ประเภท<br>การนัดหมาย                                                                                                    | ระดับ<br>ความสำคัญ                                                                                      | สถานะ<br>ข้อมูล                                                                                                    |
| A COL                    |                                     |                |         | No da                | ata to display                                                                                                    |               |                                                                                                    | Pirr:       gardination         thauma       sañu       anua         mindamac       mindamac       faga |                                                                                                    |
| Real Col                 |                                     |                |         |                      |                                                                                                    |               |                                                                                                    |                                                                                                    |                                                                                                    |
|                          |                                     |                |         | บันทึกร่าง           | ส่งขออนุมัติ สบ                                                                                                    |               |                                                                                                    |                                                                                                    | AGTUS<br>Togo                                                                                                    |
|                          |                                     |                |         |                      |                                                                                                    |               |                                                                                                    |                                                                                                    | en rus<br>feiga                                                                                                    |
|                          |                                     |                |         |                      |                                                                                                    |               |                                                                                                    |                                                                                                    | Rendende<br>rendende<br>Bernar<br>Éraya                                                                                                    |
|                          |                                     |                |         |                      |                                                                                                    |               |                                                                                                    |                                                                                                    | etimes Solutions                                                                                                    |
|                          |                                     |                |         |                      |                                                                                                    |               |                                                                                                    |                                                                                                    |                                                                                                    |
|                          |                                     |                |         |                      |                                                                                                    |               |                                                                                                    |                                                                                                    |                                                                                                    |
|                          |                                     |                |         |                      |                                                                                                    |               |                                                                                                    |                                                                                                    |                                                                                                    |
|                          | CREATIVE TIM ABOUT US BLOG LICENSES |                |         |                      |                                                                                                    |               |                                                                                                    | 2018                                                                                                    | © Betimes Solutions                                                                                                    |

รูปที่ 6: หน้าจอเมนูการลงนัดหมายงาน

- การเพิ่มนัดหมายงาน
  - 1. คลิก 😶 เพื่อเพิ่มลงเวลานัดหมาย โดยกรอกข้อมูลรายละเอียดดังนี้
    - 📮 เลือกวันที่สำหรับลงเวลานัดหมายคลิก 📋

|   | 23       | ນີ້.ຍ.      | 256 | 2       |            |     |         |         |                      | <b></b>            |    |
|---|----------|-------------|-----|---------|------------|-----|---------|---------|----------------------|--------------------|----|
|   | 0<br>an. | มิ.ย.<br>จ. | а.  | 2<br>พ. | 562<br>พฤ. | ¢,  | 0<br>a. | สถานที่ | หน่วยงาน<br>ที่ขอนัด | ชื่อ<br>ผู้นัดหมาย | เเ |
|   | 2        | 3           | 4   | 5       | 6          | - 7 | 8       | ทดสอบ   | ทดสอบ                | วิระดา             | 0  |
|   | 9        | 10          | 11  | 12      | 13         | 14  | 15      | ทดสอบ   | ทดสอบ                | วิระดา             | 0  |
| 1 | 23       | 24          | 25  | 26      | 20         | 28  | 22      | ทดสอบ   | ทดสอบ                | วิการดา            | 0  |
| l | 30       |             |     | ,       |            |     |         |         |                      |                    |    |

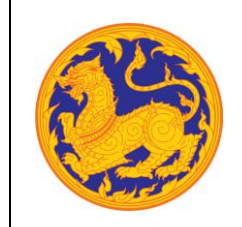

 เลือกชื่อผู้บริหาร โดยเลือกข้อมูลจาก Dropdown list หรือสามารถป้อนคำที่ ต้องการเป็นประโยค หรือ ส่วนหนึ่งของประโยคได้

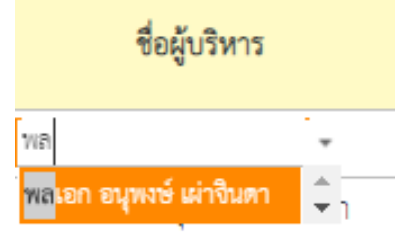

- กรอกเวลา
- กรอกวาระงาน
- กรอกสถานที่
- กรอกหน่วยงานที่ขอนัด
- ชื่อผู้นัดหมาย
- กรอกเบอร์โทรศัพท์
- ประเภทกการนัดหมาย
  - ประชุม
  - ขอเข้าพบ
  - หารือ
- ระดับความสำคัญ
  - ทั่วไป
  - สำคัญ
  - ประชุม

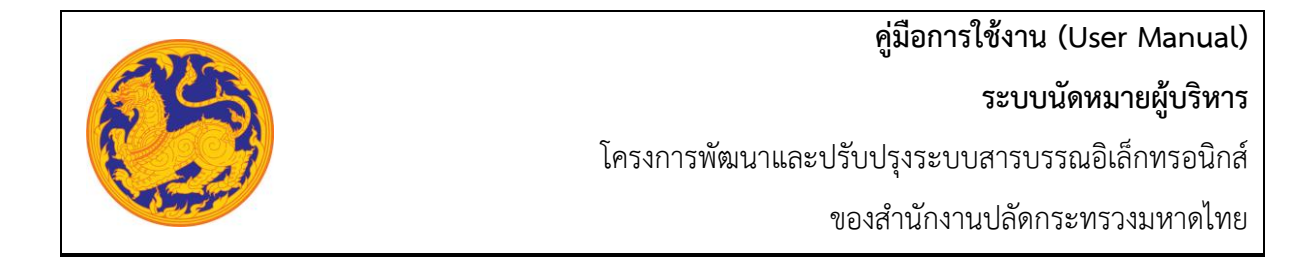

 เมื่อกรอกข้อมูลครบเรียบร้อยจากนั้นคลิก "บันทึก" เพื่อบันทึกข้อมูลการลงนัดหมายงาน หากไม่ได้มีการคลิก "ยืนยันและส่ง" สถานะข้อมูลคือ "ฉบับร่าง" ดังรูป

| 🍣 ระบบนัดหมายผู้บริหาร                                              | U Linear           | เริกายใน                |       | 127                   |                 |                      |                  |               | Øérn                 | າ ເວັດແລງ ເພື່ອການເຊິ່ງແຕ່<br>ແລະແມ່ງເອີ້ນແມ່ນ | ( <b>)</b> -    |
|---------------------------------------------------------------------|--------------------|-------------------------|-------|-----------------------|-----------------|----------------------|------------------|---------------|----------------------|------------------------------------------------|-----------------|
| <ul> <li>ปฏิทีนวาระงานผู้บริหาร</li> <li>การลงนัดหมายงาน</li> </ul> | 🚔 การละนั          | วัดหมายงาน              |       |                       |                 |                      |                  |               |                      |                                                |                 |
| 😢 ข้อมูลส่วนตัว                                                     | กรุณาเสียกวัน :    |                         |       | 01 n.n. 2562          |                 |                      |                  |               |                      |                                                |                 |
|                                                                     | • •                | ชื่อผู้บริหาร           | Logn  | 21584114              | สถานที่         | หน่วยงาน<br>สี่ของโค | ซีอ<br>อังโองการ | เบอร์โทรศัพท์ | ประเภท<br>การบัดหมาย | ระดับ<br>ดาระสำคัญ                             | สถานะ<br>รัญด   |
|                                                                     |                    | นายประยูร รัคนเสนีย์    | 09:00 | ประชุมเรื่องพิจารณาผล | กระทรวงมหาดไทย  | กองคลัง              | กูณสมกาย         | 5520          | ประชุม               | สำคัญ                                          | ดบับว่าง        |
|                                                                     |                    | นายบุญธรรม เลิศลุจังกษณ | 10:00 | เป็นประธานการอบรม     | ไรงแรมพรัง      | P28.                 | คุณจุดิมา        | 5510          | ประชุม               | ทั่วไป                                         | 255773          |
|                                                                     |                    |                         |       |                       | Suffetra Anarro | 20<br>20             |                  |               |                      |                                                |                 |
|                                                                     | CREATIVE TIM ABOUT | TUS BLOS LICENSES       |       |                       |                 |                      |                  |               |                      | 2018                                           | © Betimes Solut |

- การยืนยันและส่งข้อมูลนัดหมายงาน
  - คลิกเลือก รายการที่ต้องการยืนยันการส่งข้อมูลนัดหมาย จากนั้นคลิก "ยืนยันและส่ง"
     เพื่อยืนยันข้อมูลนัดหมาย สถานะข้อมูลคือ "รออนุมัติ" และรายการดังกล่าวจะถูกส่งไปยัง
     เมนู รายการขออนุมัติ ของหน่วยงานกลุ่มช่วยผู้อำนวยการ

| ሃ ระบบนัดหมายผู้บริหาร | Unanos Unanos   | กายใน                   |         |                      |                                     |                      |                    |               | ¢6m                  | ง : สุขสวดี หมายเหมือนไห<br>กองการนักหน้าที่ |                 |
|------------------------|-----------------|-------------------------|---------|----------------------|-------------------------------------|----------------------|--------------------|---------------|----------------------|----------------------------------------------|-----------------|
| ปฏิทินวาระงานผู้บริหาร |                 |                         |         |                      |                                     |                      |                    |               |                      |                                              |                 |
| การลงนัดหมายงาน        | 😑 การีลงนัด     | หมายงาน                 |         |                      |                                     |                      |                    |               |                      |                                              |                 |
| ข้อมูลส่วนตัว          | ດຈຸໝາເສືອກວັນ : |                         | 01 በ.ዋ. | 2562                 |                                     |                      |                    |               |                      |                                              |                 |
|                        | • •             | ชื่อผู้บริหาร           | เลขา    | วาระงาน              | สถานที่                             | หน่วยงาน<br>ที่ขอนัด | ชื่อ<br>ผู้นัคหมาย | เบอร์โทรศัพท์ | ประเภท<br>การนัดหมาย | ระดับ<br>ความสำคัญ                           | สถานะ<br>ข้อมูล |
|                        |                 | บระบัรธรูร รักษเสนีย์   | 00.00   | ประชุมที่อาทิการณาแล | กระทรวนหากไทย                       | กระหลัง              | สุดสมสาย           | 5520          | UTarya               | <i>k-Kay</i>                                 | ວບັນຈຳນ         |
|                        |                 | นายบุญธรรม เลิศสุรีเกษม | 10:00   | เป็นประธานการอบรม    | โรงแรมหรัง                          | £88.                 | คุณภูพิมา          | 5510          | ประชุม               | ทั่วไป                                       | รออนุมัติ       |
|                        |                 |                         |         |                      |                                     |                      |                    |               |                      |                                              |                 |
|                        |                 |                         |         |                      | บันที่กร้าง <mark>ส่งรอยห</mark> อุ | 2 <b>2</b> 80        |                    |               |                      |                                              |                 |
|                        |                 |                         |         |                      | ปังสีสรร สิทธรร                     | 20                   |                    |               |                      |                                              |                 |

 หากเลือกรายการที่ต้องการยืนยันข้อมูลนัดหมายที่ไม่ใช่สถานะ "ฉบับร่าง" ระบบแสดง ข้อความแจ้งเตือน "!! กรุณาเลือกรายการที่เป็นฉบับร่างเท่านั้น"

## คู่มือการใช้งาน (User Manual)

## ระบบนัดหมายผู้บริหาร

โครงการพัฒนาและปรับปรุงระบบสารบรรณอิเล็กทรอนิกส์

ของสำนักงานปลัดกระทรวงมหาดไทย

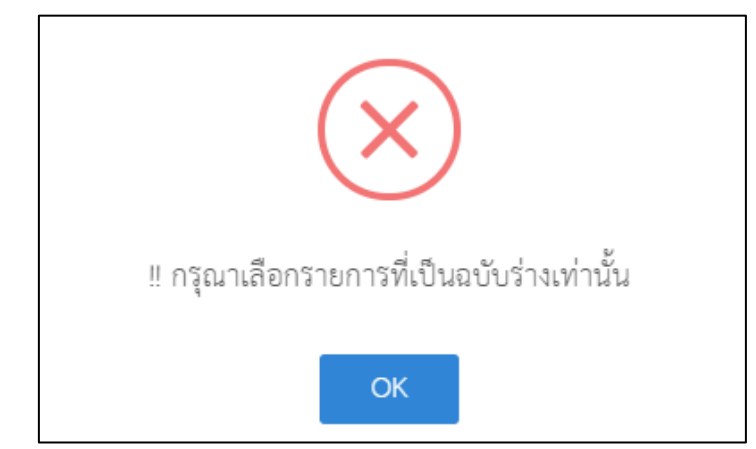

 หากไม่เลือกรายการที่ต้องการยืนยันข้อมูลการนัดหมายแล้วคลิก "ยืนยันและส่ง" ระบบ แสดงข้อความแจ้งเตือน "!! กรุณาเลือกรายการส่งอนุมัติ"

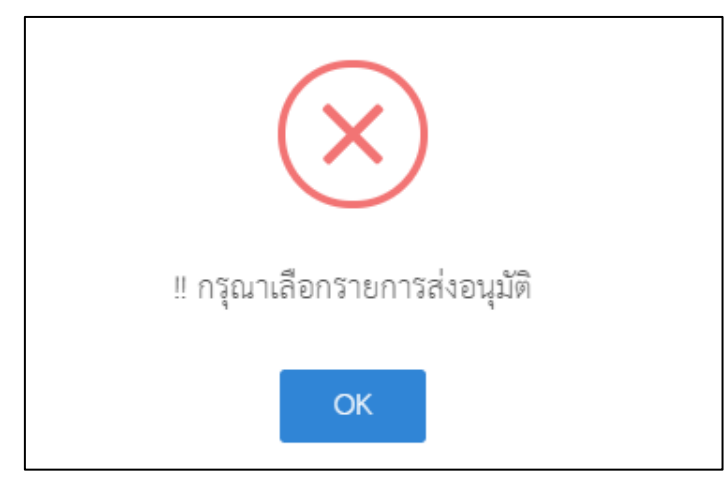

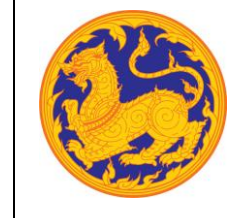

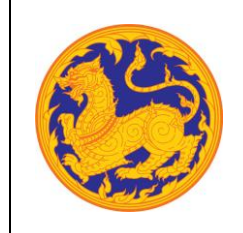

# บทที่ 4 ข้อมูลส่วนตัว

**เมนูแสดงข้อมูลส่วนตัว** คือเมนูสำหรับแสดงข้อมูลส่วนตัวของผู้ใช้งานระบบ จะไม่สามารถแก้ไขข้อมูลส่วนตัว ได้ โดยประกอบไปด้วย ข้อมูลส่วนตัว, วุฒิการศึกษา และประวัติการทำงาน

| 🍣 ระบบนัดหมายผู้บริหาร   | : nemen                                                      | 122                                             |               | ผู้ใจ้งาน : รณรัย ยังกูร<br>กองกลาง 💽 - |
|--------------------------|--------------------------------------------------------------|-------------------------------------------------|---------------|-----------------------------------------|
| 💼 ปฏิทินวาระงานผู้บริหาร |                                                              |                                                 |               |                                         |
| 💼 การลงนัดหมายงาน        |                                                              | 😌 ข้อมูลส่วนตัว                                 |               |                                         |
| 🔚 รายการขออนุมัติ        |                                                              |                                                 |               |                                         |
| 達 กำหนดเลขาผู้บริหาร     | นาย รณชัย อังกูร                                             | จัดมูลส่วนดัว วุฒิการศึกษา บระวัติการทำงาน      |               |                                         |
| 🧕 ซ้อมูลส่วนตัว          | หน่วยงานต้นสังกัด: ฝ่ายบริหารงานทั่วไป<br>สถานที่ปฏิบัติงาน: | <b>วันเดียนปีเกิด</b> : 1/1/2505 0.00.00        | สัญชาติ :     | 0                                       |
| 😑 รายงาน 🗸               | หมายเลขโทรศัพท์มือถือ: 08523585                              | เพศ : เกย                                       | ศาสนา :       | 2                                       |
| 😅 ข้อมูลพื้นฐาน 🛛 -      |                                                              | ang: 57                                         | โทรศัพท์บ้าน: |                                         |
|                          |                                                              | ທລາຍແຄຍໂທຣອັທທ໌<br>ລາຍໃນ:                       | E-mail:       |                                         |
|                          |                                                              | ที่อยู่ปัจจุบัน :                               |               |                                         |
|                          |                                                              | ที่อยู่ตามทะเบียนบ้าน :                         |               |                                         |
|                          |                                                              | ข้อมูลบุคคลที่ต้องติดต่อในกรณี<br>ฉุกเฉิน :     |               |                                         |
|                          |                                                              | หมายเลขโทรศัพท์ที่ต้องสิตต่อใน<br>กรณีถูกเงิน : |               |                                         |
|                          |                                                              |                                                 |               |                                         |

# รูปที่ 7: หน้าจอข้อมูลส่วนตัว

| 🈂 <sup>ระบ</sup> บนัดหมายผู้บริหาร | :<br>กองกลาง                                                  | 127                                                     | ត្តរើទំពោះ ១១.៩១ ទ័ព្វេះ<br>ពទារពេករ | ). |
|------------------------------------|---------------------------------------------------------------|---------------------------------------------------------|--------------------------------------|----|
| 💼 ปฏิทินวาระงานผู้บริหาร           |                                                               |                                                         |                                      |    |
| 🚔 การลงนัดหมายงาน                  |                                                               | 😝 ข้อมูลส่วนตัว                                         |                                      |    |
| 듣 รายการขออนุมัติ                  |                                                               |                                                         |                                      |    |
| 💼 กำหนดเลขาผู้บริหาร               | นาย รณชัย อังกูร                                              | ข้อมูลส่วนตัว <mark>วุฒิการศึกษา</mark> ประวัติการทำงาน |                                      |    |
| 🕑 ข้อมูลส่วนตัว                    | หน่วยงานต้นสังกัด: ฝ่ายบริหาริงานทั่วไป<br>สถานที่ปฏิบัติงาน: | สำคัญที่ : 604                                          | ระดับการศึกษา :                      |    |
| 📒 รายงาน 🔶                         | หมายเลขโทรศัพท์มือถือ: 08523585                               | <b>วุฒิการศึกษา</b> : สิลปศาสตรบัณฑิต                   | สาขาวิชาเอก : นี้ผู้สาลตร์           |    |
| 😂 ซ้อมูลฟื้นฐาน -                  |                                                               | สถาบันการศึกษา : มหาวิทยาลัยวามคำแหง                    | หรือสถาบันอื่นๆ :                    |    |
|                                    |                                                               | ปีที่เริ่มการศึกษา :                                    | บีที่สำเร็จการศึกษา :                |    |
|                                    |                                                               | ประเภททุน :                                             | เกียรดินิยม :                        |    |
|                                    |                                                               | หน่วยงานที่ได้ทุน :                                     | หมายเหตุ :                           |    |
|                                    |                                                               | ประเทศเจ้าของทุน :                                      | เลขที่หนังสือนำส่ง :                 |    |
|                                    |                                                               | ลงวันที่ :                                              |                                      |    |
|                                    |                                                               |                                                         |                                      |    |

รูปที่ 8: หน้าจอข้อมูลส่วนตัว (วุฒิการศึกษา)

#### คู่มือการใช้งาน (User Manual)

## ระบบนัดหมายผู้บริหาร

โครงการพัฒนาและปรับปรุงระบบสารบรรณอิเล็กทรอนิกส์

ของสำนักงานปลัดกระทรวงมหาดไทย

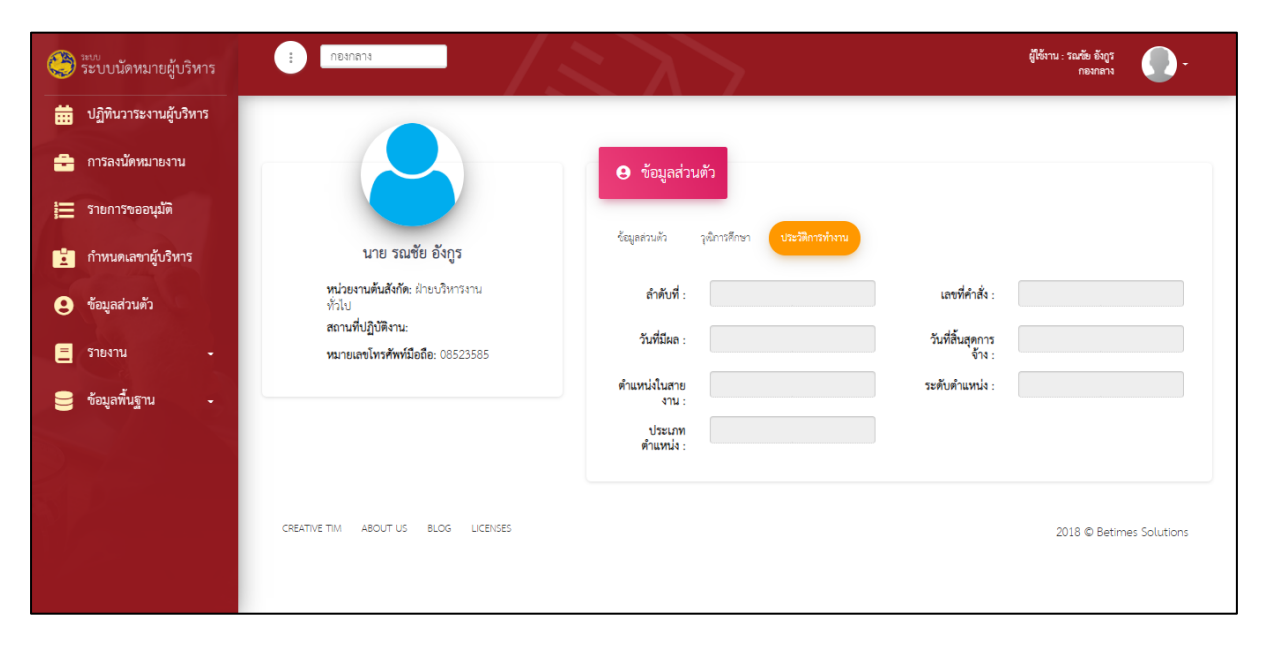

รูปที่ 9: หน้าจอข้อมูลส่วนตัว (ประวัติการทำงาน)

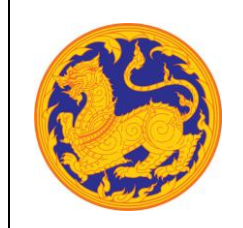